PKYC USER MANUAL

# **KYC**360

## pKYC User Manual

## Version: 1.0

March 2024

Approved By

Version

Date

## Contents

| Introduction                                                | 3  |
|-------------------------------------------------------------|----|
| Deciding which pKYC Rules are required by your organisation | 3  |
| Navigating to create pKYC Rules                             | 5  |
| Configuring your pKYC Rules                                 | 6  |
| Compliance Approval                                         | 12 |
| Manage Prospect Screen                                      | 12 |
| Reporting                                                   | 13 |

#### 3

#### Introduction

KYC360 are proud to present the first phase of our Perpetual Know Your Customer module (pKYC).

We have developed a tool to allow users of the KYC360 platform to create rules based on a variety of data points (Risk, Collected Data, ID Documentation, Onboarded Date) that will trigger a configured review process. This could be an alert to your compliance team, or a full refresh KYC request being sent to the customer.

Prospects can now go on different onboarding types, and the system will keep history of previous onboarding type journeys for the prospect.

## Deciding which pKYC Rules are required by your organisation

To begin configuring your rules it will be helpful to consider the data points you would like to monitor, the frequency you would like to alert on, who those alerts will go to, and which actions will be taken based on those alerts. See tables below for some examples of how this could be configured.

| Date Onboarded +Risk<br>Outcome | Frequency        | Alert               | Action                                                              |
|---------------------------------|------------------|---------------------|---------------------------------------------------------------------|
| High                            | After Six Months | Handler, Supervisor | Email Alert and Start<br>Onboarding Type                            |
| Medium                          | After 1 Year     | Handler             | Email Alert - for Handler<br>to check data                          |
| Low                             | After 3 Years    | Handler             | Email Alert, copy DCF<br>and Start Onboarding<br>Type (full review) |

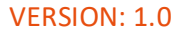

| Data Point -<br>Identity<br>Document Date | Risk Outcome | Frequency        | Alert                  | Action                                                                 |
|-------------------------------------------|--------------|------------------|------------------------|------------------------------------------------------------------------|
| Date of Document<br>Expiry                | High         | After Six Months | Handler,<br>Supervisor | Email Alert and<br>Start Onboarding<br>Type                            |
| Date of Document<br>Expiry                | Medium       | After 1 Year     | Handler                | Email Alert - for<br>Handler to check<br>data                          |
| Date of Document<br>Expiry                | Low          | After 3 Years    | Handler                | Email Alert, copy<br>DCF and Start<br>Onboarding Type<br>(full review) |

| Data Point - 🗼<br>Property (Date)       | Risk   | Frequency        | Alert                  | Action                                                                 |
|-----------------------------------------|--------|------------------|------------------------|------------------------------------------------------------------------|
| Date of<br>Incorporation                | High   | After Six Months | Handler,<br>Supervisor | Email Alert and<br>Start Onboarding<br>Type                            |
| Date of<br>Incorporation                | Medium | After 1 Year     | Handler                | Email Alert - for<br>Handler to check<br>data                          |
| Date of<br>Incorporation                | Low    | After 3 Years    | Handler                | Email Alert, copy<br>DCF and Start<br>Onboarding Type<br>(full review) |
| Date of Certified<br>Directors Register | Medium | After 5 Years    | Handler,<br>Supervisor | Email Alert, Start<br>Onboarding Type,<br>Copy DCF                     |

| Data Point - Risk 🗼 | Frequency        | Alert               | Action                                                              |
|---------------------|------------------|---------------------|---------------------------------------------------------------------|
| High Risk           | After Six Months | Handler, Supervisor | Email Alert and Start<br>Onboarding Type                            |
| Medium Risk         | After 1 Year     | Handler             | Email Alert - for Handler<br>to check data                          |
| Low Risk            | After 3 Years    | Handler             | Email Alert, copy DCF<br>and Start Onboarding<br>Type (full review) |

It is advisable that this information is decided upon within your organisation before beginning to configure your perpetual KYC rules. Once these decisions have been made, the configuration can begin.

### Navigating to create pKYC Rules

pKYC rules are set at Onboarding Type level. You will find them in a separate section, listed as shown below.

| Or | boarding Types    |                     | ✓ Home                                                |
|----|-------------------|---------------------|-------------------------------------------------------|
|    |                   |                     |                                                       |
|    | Name              | Description         | Action                                                |
|    | testrig & Tickets | All email alerts on | Edit   Property_Groups   Copy.   Export   Delete PKYC |
|    | IP                | stp                 | Edit   Property_Groups   Copy_  Export   Delete pKYC  |

Clicking into this section will show you all the pKYC rules you have previosuly created that are in place for this Onboarding Type. If you have not created any rules yet, the pKYC dashboard will look like this:

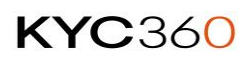

| pKYC - Montoring, Actions & Alerts: Weighted Risk Test | d Go back |
|--------------------------------------------------------|-----------|
| Risk                                                   |           |
| No pKYC configuration configured for this area.        |           |
| Property                                               |           |
| No pKYC configuration configured for this area.        |           |
| Identity Approval                                      |           |
| No pKYC configuration configured for this area.        |           |
| Onboarded Date                                         |           |
| No pKYC configuration configured for this area.        |           |

Add pKYC

The option to add a new pKYC rule is shown at the bottom of this screen.

Clicking into this option will show you the screen that allows configuration of a new pKYC rule.

| Add new pKYC     |   |                      |                         |   |                                |   |
|------------------|---|----------------------|-------------------------|---|--------------------------------|---|
| Monitor Name*    |   | Monitor Description* | Monitor Area*           |   | Option:                        |   |
|                  |   |                      |                         | ~ |                                | ~ |
| Monitor Action*  |   | Who to Email Alert?  | Monitor Onboard Journey |   | Monitor Onboard Email Template |   |
|                  | ~ | Select Recipient -   |                         | ~ |                                | ~ |
| Copy DCF?        |   |                      |                         |   |                                |   |
| No               | ~ |                      |                         |   |                                |   |
| Date field logic |   |                      |                         |   |                                |   |
| Operator:*       |   | Magnitude:*          | Timespan:*              |   |                                |   |
|                  | ~ | 0                    |                         | ~ |                                |   |
| Monitor Status   |   |                      |                         |   |                                |   |
| Active           | ~ |                      |                         |   | Add new pKYC Cancel            |   |

### Configuring your pKYC Rules

The first requirement is to name your Monitor Rule. This should be something descriptive that will allow you to easily identify and navigate to the correct rule in the future.

Monitor Description should be treated in a similar way - this should explain the purpose of the rule

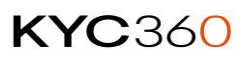

| Monitor Name*                                     |   | Monitor Description*       | L | Monitor Area*            |   | Option:*                        |   |
|---------------------------------------------------|---|----------------------------|---|--------------------------|---|---------------------------------|---|
| High Risk Review                                  |   | High Risk - Every 6 Months |   | Risk                     | ~ | High                            | Ý |
| Monitor Action*                                   |   | Who to Email Alert?"       |   | Monitor Onboard Journey* |   | Monitor Onboard Email Template* |   |
| Email Alert and Start Onboarding Type             | ~ | Handler, Supervisor •      |   | pKYC LC (current)        | ~ | Prospect Reminder               | ~ |
| Copy DCF?                                         |   |                            |   |                          |   |                                 |   |
| No                                                | ~ |                            |   |                          |   |                                 |   |
| Date field logic: Using Onboarded completed date. |   |                            |   |                          |   |                                 |   |
| Operator.*                                        |   | Magnitude:*                |   | Timespan:"               |   |                                 |   |
| After Date                                        | ~ | 6                          |   | Months                   | ~ |                                 |   |
| Monitor Status                                    |   |                            |   |                          |   |                                 |   |
| Active                                            | ~ |                            |   |                          |   | Update pKYC Cancel              |   |

Next, the Monitor Area indicates which type of pKYC data point this rule will use. Choosing one of the options in this section will dictate which of the subsequent options becomes available.

If **Risk** is chosen here, the options in the next field, called Option, will be risk-based.

| Monitor Area*            |   | Option:*       |
|--------------------------|---|----------------|
| Risk                     | ~ | High 🗸         |
| Monitor Onboard Journey* |   | Standard       |
| pKYC LC (current)        | ~ | Medium<br>High |
|                          |   | Special        |

If **Property** is chosen, the option field will show all date properties within the current Onboarding Type that are set as Date.

| Monitor Area*            |   | Option:*                               |   |
|--------------------------|---|----------------------------------------|---|
| Property                 | ~ |                                        | ~ |
| Monitor Onboard Journey* |   | Entity Details - Date of Incorporation |   |

If **Identity Approval** is chosen in the Monitor Area field then the Option field will show the types of document that the KYC360 platform can check expiry date on within the ID verification stage. This refers to passport and either Driving License or National ID Card.

NB. Please check which documents your ID Pal profiles are utilising before configuring this rule

#### PKYC USER MANUAL

| Monitor Area*            |   | Option:*        |   |
|--------------------------|---|-----------------|---|
| Identity Approval        | ~ |                 | ~ |
| Monitor Onboard Journey* |   | Passport Expiry |   |
| pKYC LC (current)        | ~ | ID expiry       |   |

Lastly, if **Onboarding Date** is selected in Monitor Type, then the Option field will be blank (you will see the cursor change to a 'stop' sign if you hover over it) because there's no options or variability available with Onboarded date.

| Monitor Area*  |   | Option: |   |
|----------------|---|---------|---|
| Onboarded Date | ~ |         | ~ |

Next, the Monitor Action field will provide the options for the action that will be triggered when the conditions for this monitoring rule are met. There are five options.

| Monitor Action*                                                                                                    |   |
|----------------------------------------------------------------------------------------------------|---|
| Email Alert and Start Onboarding Type                                                                                                    | ~ |
| Email Alert<br>Email Alert and Assign Onboarding Type                                                                                             |   |
| Email Alert and Start Onboarding Type                                                                                                    |   |
| Assign Onboarding Type<br>Start Onboarding Type                                                                                                   |   |
| Email Alert<br>Email Alert and Assign Onboarding Type<br>Email Alert and Start Onboarding Type<br>Assign Onboarding Type<br>Start Onboarding Type |   |

**Email Alert** – will send a notification to the Users named in the next field. Ie. Handler, Manager, Supervisor, Director. This will allow those users to check the details of the Onboarding that has triggered the alert, and decide to take further action based on their assessment. This option allows greater flexibility for executing internal processes.

| • |
|---|
| ~ |
| ~ |
|   |
|   |
|   |

NB. The User list is multi-select, allowing all User role types to be chosen, if required. For all actions that do not include Email Alert, this option will be inactive.

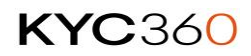

**Email Alert and Assign Onboarding Type** – will send a notification to the Users named, but also assign an Onboarding Type, for example, a Review Journey. This allows the named User to simply log in and check that is appropriate and send to the custoemr if required.

**Email Alert and Start Onboarding Type** – will send a notification to Users, Assign an Onboarding Type and Send the request to the customer to check/complete the new Onboarding.

As part of the Start Onboarding Type selection you will be required to choose the Email template that you wish to use. The Monitor Email Template field will show all those templates assigned to the Onboarding Type selected in the Monitor Onboard Journey field.

The Monitor Onboard Journey field is a required selection for all the action types that include an Onboarding Type being selected, as the KYC360 platform needs to choose the Journey it will use for the action. This will likely be a review, or a remediation journey, or simply a refresh of the existing journey type.

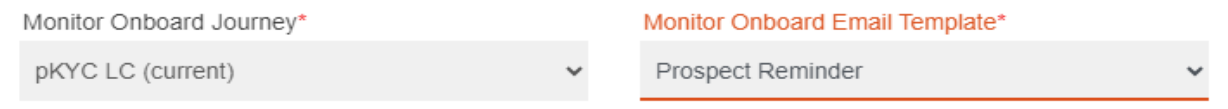

If the Monitor Onboard Journey field is set, as in the above example, to the current journey being monitored (ie. The Onboarding types will be identical in the original (Year 1) and the review (Year 2) journey) then the option is available to 'Copy the DCF'. This will copy the existing data from the original onboarding to the new journey, allowing the client to check, amend and submit the new onboarding (Year 2) without losing any information from the, otherwise untouched, Year 1 onboarding.

This option is seen here – and will only be active if the Action requires an Onboarding to be created and the Monitor Onboard Journey is the same as the original journey (the one you are currently setting up the pKYC rule for).

| Monitor Action*                        |   | Who to Email Alert?* |   | Monitor Onboard Journey* |   | Monitor Onboard Email Template |   |
|----------------------------------------|---|----------------------|---|--------------------------|---|--------------------------------|---|
| Email Alert and Assign Onboarding Type | ~ | Handler, Supervisor  | - | pKYC LC (current)        | ~ | Prospect Reminder              | ~ |
| Copy DCF?                              |   |                      |   |                          |   |                                |   |
| No                                     | ~ |                      |   |                          |   |                                |   |
| Yes<br>No                              |   |                      |   |                          |   |                                |   |

The Frequency operators must also be set for your pKYC rule. These indicate the cadence that the action chosen will be repeated on.

| Operator:*     |   | Magnitude:* | Timespan:* |   |
|----------------|---|-------------|------------|---|
| Before Date    | ~ | 3           | Months     | ~ |
| Monitor Status |   |             |            |   |
| Active         | ~ |             |            |   |

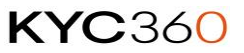

Onboarded Date Identity Approval or Property Types) the

For rules which are triggered by Dates (ie. Onboarded Date, Identity Approval or Property Types) the operator option of 'Before Date' will show as well as 'After Date'. Above the operator, the system will tell you which date the operator will be using.

| Before Date               | ~ |
|---------------------------|---|
| After Date<br>Before Date |   |

This allows the pKYC rule to be set to trigger 3 months before the expiry of a document, or before a particular date selected from the DCF property chosen.

For rules triggered by Risk alone it is only After Date that is available. This allows the frequency to be set from the date of Onboarding, using the selection information from that point.

| Date field logic: Using Onboard | ded completed d | ate.        |   |            |   |
|---------------------------------|-----------------|-------------|---|------------|---|
| Operator:*                      |                 | Magnitude:* |   | Timespan:* |   |
| After Date                      | ~               | 6           |   | Months     | ~ |
|                                 |                 |             |   |            |   |
| Operator:*                      |                 |             |   |            |   |
| After Date                      |                 |             | ~ |            |   |
|                                 |                 |             |   |            |   |
| After Date                      |                 |             |   |            |   |

The **Magnitude** and **Timespan** fields will work together to set the frequency for your rule to be triggered. In the below example the action will be triggered to take place every 6 months from date of onboarding.

| Magnitude:* | Timespan:*                                              |
|-------------|---------------------------------------------------------|
| 6           | Months 🗸                                                |
|             | Days<br>Weeks<br>Months<br>Quarters<br>Years<br>Decades |

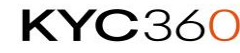

There is also the option to create rules and make them inactive. This might be useful if rules for a particular onboarding type should be activated for a particular team or business unit or for a segregated phase of a project.

When you have configured all the desired pKYC rules for a particular Onboarding Type you will be able to view them, edit them and manage them within the Onboarding Type pKYC screen.

| <b>-</b> Risk (1)                 |                                                |                                              |                                                     |                               |                        |                      |              |                            |                   |                         |
|-----------------------------------|------------------------------------------------|----------------------------------------------|-----------------------------------------------------|-------------------------------|------------------------|----------------------|--------------|----------------------------|-------------------|-------------------------|
|                                   |                                                |                                              |                                                     |                               |                        |                      |              |                            |                   |                         |
| Name                              | Description                                    | Option                                       | Monitor Action                                      | Monitor<br>Onboard<br>Journey | Recipient              | Email<br>Template    | Copy<br>DCF? | Frequency                  | Monitor<br>Status | Action                  |
| High Risk<br>Review               | High Risk -<br>Every 6<br>Months               | High                                         | Email Alert and Start<br>Onboarding Type            | pKYC LC                       | Handler,<br>Supervisor | Prospect<br>Reminder | No           | After Date<br>6 Months     | Active            | <u>Edit</u>  <br>Delete |
|                                   |                                                |                                              |                                                     |                               |                        |                      | -            |                            |                   | -                       |
| - Property                        | (1)                                            |                                              |                                                     |                               |                        |                      |              |                            |                   |                         |
| Name                              | Description                                    | Option                                       | Monitor Action                                      | Monitor<br>Onboard<br>Journey | Recipient              | Email<br>Template    | Copy<br>DCF? | Frequency                  | Monitor<br>Status | Action                  |
| Date of<br>Incorporation<br>Check | If<br>incorporated<br>less than 5<br>years ago | [Entity<br>Details]-[Da<br>of<br>Incorporati | ate Email Alert and Start<br>Onboarding Type<br>on] | pKYC LC                       | Handler                | Prospect<br>Reminder | No           | Before<br>Date 3<br>Months | Active            | <u>Edit</u>  <br>Delete |
| — Identity A                      | (1)                                            |                                              |                                                     |                               |                        |                      |              |                            |                   |                         |
|                                   |                                                |                                              |                                                     |                               |                        |                      |              |                            |                   |                         |
| Name                              | Description                                    | Option                                       | Monitor Action                                      | Monitor<br>Onboard<br>Journey | Recipient              | Email<br>Template    | Copy<br>DCF? | Frequency                  | Monitor<br>Status | Action                  |
| Passport<br>Expiry<br>Check       | Review<br>based on<br>Passport<br>Expiry       | Passport<br>Expiry                           | Email Alert                                         |                               | Handler,<br>Supervisor |                      | No           | Before<br>Date 3<br>Months | Active            | <u>Edit</u>  <br>Delete |
|                                   | Expiry                                         |                                              |                                                     |                               |                        |                      |              |                            |                   |                         |
| - Onboard                         | ed Date (1)                                    |                                              |                                                     |                               |                        |                      |              |                            |                   |                         |
|                                   |                                                |                                              |                                                     | Monitor                       |                        | [mail                | C            |                            | Manifest          |                         |

| Name                                              | Description                                            | Option | Monitor Action        | Onboard<br>Journey | Recipient | Email<br>Template    | Copy<br>DCF? | Frequency             | Monitor<br>Status | Action                         |
|---------------------------------------------------|--------------------------------------------------------|--------|-----------------------|--------------------|-----------|----------------------|--------------|-----------------------|-------------------|--------------------------------|
| Standard<br>Review<br>based or<br>Onboard<br>Date | Standard<br>Review<br>based on<br>ed Onboarded<br>Date |        | Start Onboarding Type | pKYC LC            |           | Prospect<br>Reminder | No           | After Date<br>1 Years | Active            | <u>Edit</u>  <br><u>Delete</u> |

Add pKYC

### **Compliance** Approval

At the compliance approval stage within the prospect onboarding, when the final approval is being requested, you will see a section that allows you to create a new rule for this Prospect specifically or override the defined rules set at Onboarding Type level.

#### **Compliance Approval**

| Approve / Reject Onboarding       |          |                                          |                                        |         |                                |
|-----------------------------------|----------|------------------------------------------|----------------------------------------|---------|--------------------------------|
| Handler Notes:                    |          |                                          |                                        |         |                                |
| hvghjgh                           |          |                                          |                                        |         |                                |
|                                   |          |                                          |                                        |         |                                |
| Manager Notes:                    |          |                                          |                                        |         |                                |
|                                   |          |                                          |                                        |         |                                |
|                                   |          |                                          |                                        |         |                                |
| Action:*                          |          | Update Client Entity Interface Reference | on Approval:*                          |         |                                |
| Approve                           | ~        | 026718FA-397C-4AE5-B5A1-471883AE         | A731                                   |         |                                |
| API Snapshot Type:*               |          |                                          |                                        |         |                                |
| None                              | ~        |                                          |                                        |         |                                |
| pKYC - Montoring, Actions & A     | lerts (n | o active pKYC rule defined for this ris  | k, vou can set below if required or le | eave bl | ank if not required.)          |
| Monitor Action                    |          | Who to Email Alert?                      | Monitor Onboard Journey                |         | Monitor Onboard Email Template |
|                                   | ~        | Select Recipient                         | ineniter enised etcante,               | ~       | v                              |
| Comu DCF2                         |          |                                          |                                        |         |                                |
| No.                               | ~        |                                          |                                        |         |                                |
|                                   |          |                                          |                                        |         |                                |
| Date field logic: Using Onboarded | l comple | ted date.                                | <b></b>                                |         |                                |
| Operator:                         |          | wagnitude:                               | i imespan:                             | ~       |                                |
|                                   | ~        |                                          |                                        | ¥       |                                |

#### Manage Prospect Screen

Within the manage prospect screen you will now see a new column called Onboarding Type. Here you can see previous onboardings the prospect has been on, and which onboarding type was utilized.

| Onboardings                                                                             |                 |                  |                |                    |      |        |  |  |  |
|-----------------------------------------------------------------------------------------|-----------------|------------------|----------------|--------------------|------|--------|--|--|--|
| Onboarding Type                                                                         | Stage/Status    | Risk Score       | EIDV Reference | Date Created       | Edit | Delete |  |  |  |
| Initial onboarding<br>journey                                                           | Onboarded       | Custom-Low       |                | 16 Oct 2023        | Edit | Delete |  |  |  |
| Update info journey                                                                     | Data Collection | Pending Approval |                | <u>04 Jan 2024</u> | Edit | Delete |  |  |  |
| Create onboarding Go back Search prospects Search prospect groups Create prospect group |                 |                  |                |                    |      |        |  |  |  |

When creating a new onboarding against a prospect, you will now be able to select which Onboarding Type you are assigning, from within the Add Prospect Screen.

#### 12

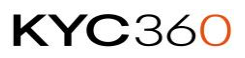

| Create Onboarding                |         |                           |   |
|----------------------------------|---------|---------------------------|---|
| Onboarding Type:*<br>NewApproval | ~       | Allow KYB Lookup:*<br>Yes | v |
|                                  |         |                           |   |
| Create Onboarding                | Go back |                           |   |

#### Reporting

A new report has been created that will be available with the pKYC module. This is found in the Onboarding reports section from the KYC360 home screen, as shown below.

| 57  | PROSPECT ONBOARDING |
|-----|---------------------|
|     | Manage Onboardings  |
| - C | Reports             |
|     |                     |

The pKYC report allows you to create reports based on data point trigger, date range and User/User Group, per business unit. The report in question is shown below.

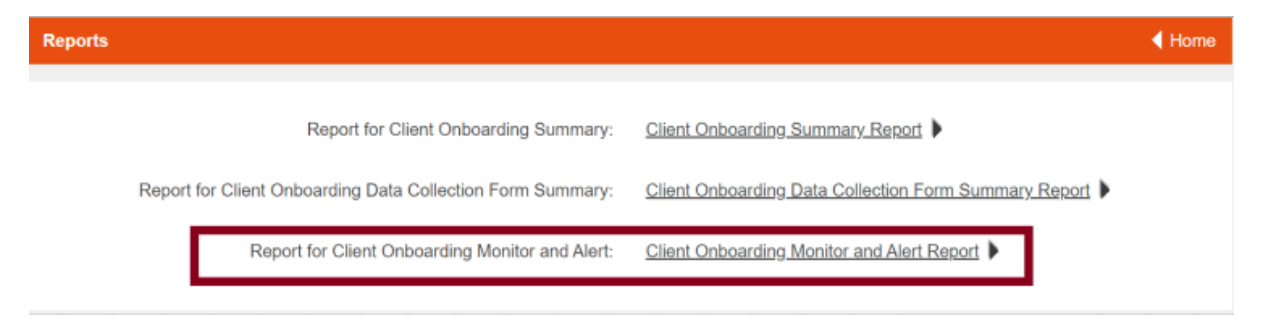

To create your pKYC report you should make selections in the below fields.

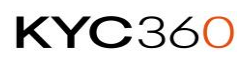

| Client Onboarding | g Monitor and Aler | rt Report      |   |                 |   |                  | Go back |
|-------------------|--------------------|----------------|---|-----------------|---|------------------|---------|
|                   |                    |                |   |                 |   |                  |         |
| Date Filtering:*  |                    | To Date:*      |   | Business Unit:* |   | Onboarding Type: |         |
| Future Alerts     | *                  | 19/06/2024     | • | View all        | ~ | View all         | Ý       |
| Monitor Area      |                    | Handler Group: |   | Handler User:   |   |                  |         |
| View all          | ~                  | View all       | ~ | View all        | ~ |                  |         |
| View Report       | Export To Excel    | Go back        |   |                 |   |                  |         |

**Date Filtering** will allow you to select either Future Alerts/Actions, or Historic ones.

| Date Filtering:* |   |
|------------------|---|
| Future Alerts    | ~ |
| Future Alerts    |   |
| Historic Alerts  |   |

If Future Alerts is selected, the Date field adjacent will show 'To Date', indicating how far into the future you would like to report on.

| Client Onboarding Monitor and Alert Report |   |            |  |
|--------------------------------------------|---|------------|--|
| Date Filtering:*                           |   | To Date:*  |  |
| Future Alerts                              | ~ | 19/06/2024 |  |

If Historic Alerts is selected then the Date field will show 'From Date', to indicate when you would like the historic report to start from.

| Client Onboarding Monitor and Alert Report |   |             |   |
|--------------------------------------------|---|-------------|---|
|                                            |   |             |   |
| Date Filtering:*                           |   | From Date:* |   |
| Historic Alerts                            | ~ | 19/12/2023  | • |

Business Unit and Onboarding Type fields are clear in their purpose – this is a usual way to segregate data and reporting within the KYC360 platform.

14

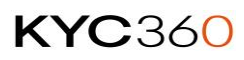

For the pKYC report you will also need to select, per report, which Monitor Area you would like to report on. Combining multiple reports to show all data points is possible within the exported reports.

| Monitor Area      |   |
|-------------------|---|
| View all          | ~ |
| View all          |   |
| Risk              |   |
| Property          |   |
| Identity Approval |   |
| Onboarded Date    |   |

User Group and Handler User can be selected to segregate data – and will reflect correct options indicated by the Business Unit selection.